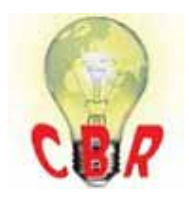

## Solution K12741884 Friday, January 4, 2019 9:27:17 PM CET

## Mack Models

| Mack Model     | CH, RB, DM, CHN, CL, CT, CV, CX, CXM, LE, MR, RD                                                                                                    |
|----------------|----------------------------------------------------------------------------------------------------|
| ** SOLUTION ** |                                                                                                    |
| Title          | V-MAC III Service Software Displays Runtime Error 400 - Form Already Displayed (Modality)                                                                                                    |
| Cause          | <ol> <li>Data link adapter settings are locked in indeterminate state, and/or</li> <li>Data link adapter driver [Noregon Standalone API] is installed improperly, and/or</li> <li>V-MAC Service Software is installed improperly, and/or</li> <li>PC/data link adapter combination is untenable or unusable.</li> </ol>                                                                                                    |
| Solution       | NOTE: Before undertaking the corrective action outlined in this Tech Tip, you<br>may want to try a different data link adapter and/or a different chassis to make<br>sure that the problems you are experiencing are not data link adapter or chassis<br>specific.                                                                                                    |
|                | <ul> <li>Corrective Actions:</li> <li>1. Step 1: Attempt to set V-MAC Preferences directly using the MACK Configuration Manager.exe applet as follows: <ul> <li>a. Select OK and let the offending application terminate abnormally.</li> <li>b. Navigate to the C:\Program Files\Mack Trucks, Inc\Shared directory.</li> <li>c. Double-click on the file Mack Configuration Manager.exe ; you will see the following data link adapter selection dialog box:</li> </ul> </li> </ul> |

| eferences                    | Statement of the local division of the local division of the local | 2       |
|------------------------------|----------------------------------------------------------------------------------------------------|---------|
| Common Service Softw         | iare                                                                                                    |         |
| Data Link Adapter            |                                                                                                    |         |
| C Mack Defaul                | E.                                                                                                    |         |
| Fort Number                  | 1 7                                                                                                    |         |
| (* RP1210A De                | vice Name                                                                                                    |         |
| PLC/J1708 Adapter            |                                                                                                    |         |
| Description:                 | PLC/J1708 Adapter                                                                                                    |         |
| Port                         | COM1 💌                                                                                                    |         |
| Vendor Nam                   | e Noregon                                                                                                    |         |
| Device ID:                   | 15                                                                                                    |         |
| Protocol                     | J1708 🔳                                                                                                    |         |
| Qualcomm                     |                                                                                                    |         |
| EAL File Path:               | Browne                                                                                                    |         |
| Units                        |                                                                                                    |         |
| International Units: English |                                                                                                    | •       |
|                              |                                                                                                    |         |
|                              | OK Cance                                                                                                    | el depy |

d. Set all data link adapter selection criteria properly (this will vary according the data link adapter and operating system employed).e. Select Apply, and then OK.

**f.** Close the computer browser, connect the PC to any Mack chassis, and attempt to launch the offending application once again. Diagnostic application operations should proceed normally at this point.

**2.** Step 2: If the preceding instructions fail to deliver consistent and reliable PC-to-chassis communications, uninstall and reinstall the Noregon Standalone API as follows:

**a.** Navigate to Control Panel Add/Remove Programs, and uninstall the Noregon Standalone API.

**b.** Before restarting the PC, search for the file RP121032.ini, and delete any found.

c. Close any open windows applications and restart the PC.

**d.** Reinstall the Noregon Standalone API, allow the PC to restart once again, and then follow the instruction outlined in Step 1 of this Tech Tip. Diagnostic application operations should proceed normally at this point.

**3.** Step 3: If the instructions contained in the preceding two steps fail to deliver consistent and reliable PC-to-chassis communications, it is possible that the installation of V-MAC Service Software is corrupt. As a result, it will be necessary to uninstall Mack Trucks, Inc., diagnostic software, the drivers outlined in Step 2, and perform the operations outlined in Step 1, setting V-MAC Preferences directly:

|                                    | <ul> <li>a. Navigate to the Control Panel Add/Remove Programs applet, and uninstall any instances of V-MAC III Service Tools and/or V-MAC Dealer Programming Software.</li> <li>b. When finished, use My Computer or equivalent to navigate to the C: \Program Files directory and delete the Mack Trucks, Inc subdirectory.</li> <li>c. Uninstall and reinstall the Noregon Standalone API as outlined in Step 2 of this Tech Tip.</li> <li>d. Reinstall V-MAC Service Tools software.</li> <li>e. Set V-MAC Preferences directly as outlined in Step 1 of this Tech Tip. Diagnostic application operations should proceed normally at this point.</li> <li>4. Step 4 - If all of the instructions provided to this point have failed to deliver consistent and reliable PC-to-chassis communications, chances are that you are not utilizing a diagnostic PC as specified in the Mack Trucks, Inc., Recommended Field Service PC Program (SB # 221-039). Even if this is the case, the state of the PC/data link adapter combination either is or has become untenable and/or unusable. You can:</li> <li>a. Reformat the PCs hard drive and start over from scratch, or</li> <li>b. Upgrade your data link adapter to one designed to use other than the PC's serial port (most communications issues are the result of a poor serial port I/O implementation). Please contact the Mack Trucks, Inc.,</li> </ul> |
|------------------------------------|----------------------------------------------------------------------------------------------------|
|                                    | Reliability Engineering Department at (610) 709-2448 for further instructions and/or recommendations.                                                                                                    |
| Solution visibility                | Dealer distribution                                                                                                    |
| Function(s)/compone                | nt(s) affected                                                                                                    |
| Function affected                  | EECU, MID 128 – EMS, VMAC                                                                                                    |
| Function Group                     |                                                                                                    |
| Function Group                     | 170 General - Programming, Data Monitor, Vehicle Information                                                                                                    |
| Customer effect                    |                                                                                                    |
| Main customer effect               | calibration/programming/pairing/missing operation, fault code/display                                                                                                    |
| Conditions                         |                                                                                                    |
| Frequency of occurrence of problem | random                                                                                                    |
| Administration                     |                                                                                                    |
| Author                             | A241298                                                                                                    |
| Dealer ID                          | A241298                                                                                                    |
| Last modified by                   | A241298                                                                                                    |

De -----La Creation date 27-12-2018 19:12 ------Date of last update 27-12-2018 20:12 Published Status